# 臺北市政府各機關

# 勒索病毒防範方法

# 105年06月07日

|       | 臺北市政府名              | 各機關勒索病       | 高毒防範方法 |    |     |
|-------|---------------------|--------------|--------|----|-----|
| 文件编號  | 105-01-IF-001       | 機密等級         | 內部使用   | 版次 | 1.0 |
|       | 【目                  | 錄】           |        |    |     |
| 壹、 勒穷 | 索病毒簡介               |              |        |    | 4   |
| 贰、 對著 | <b>劫索病毒的防護方</b>     | 案            |        |    | 5   |
|       | 事件檢視器各紀錄檔收算         | <b>〔適用用戶</b> | 端及伺服器端 | )  | 5   |
| 二、莫   | 建議使用 Chrome 瀏覽器     | (適用用戶        | 端)     |    | 6   |
| 三、偵   | 吏用 Windows Defender | (適用用戶端       | g)     |    | 9   |
| 四、一   | 下列軟體務必勤於更新.         |              |        |    | 13  |
| 五、言   | 堇守「321 備份原則」        |              |        |    | 13  |
| 冬、 勒穷 | 索病毒緊急處理             |              |        |    | 14  |
| - 、 - | 一般使用者               |              |        |    | 14  |
| 二、真   | 資訊人員                |              |        |    | 14  |
| 聿、 勒穷 | 索病毒相關解密工            | 具            |        |    | 15  |
| - \ T | Frend Micro 解密工具    |              |        |    | 15  |
| 二、 K  | Kaspersky 解密工具      |              |        |    | 16  |

| 臺北市政府各機關勒索病毒防範方法 |               |      |      |    |     |  |  |
|------------------|---------------|------|------|----|-----|--|--|
| 文件編號             | 105-01-IF-001 | 機密等級 | 內部使用 | 版次 | 1.0 |  |  |

【圖目錄】

| 1  | Eventlog55                                                                    |
|----|-------------------------------------------------------------------------------|
| 2  | Adblock 安裝畫面-16                                                               |
| 3  | Adblock 安裝畫面-2                                                                |
| 4  | Adblock 安裝後運行狀況7                                                              |
| 5  | Adblock 過濾清單訂閱7                                                               |
| 6  | Adblock 自訂過濾規則8                                                               |
| 7  | Abblock-firefox 版                                                             |
| 8  | 啟動 Defender9                                                                  |
| 9  | Defender 控制面板10                                                               |
| 10 | 設定 Defender 掃描選項及相關設定10                                                       |
| 11 | Defender 掃描畫面11                                                               |
| 12 | Windows 10 的 Defender 偵測紀錄12                                                  |
| 13 | 解密工具(Trend Micro)15                                                           |
| 14 | 解密工具 (Kaspersky)16                                                            |
| 15 | CryptXXX 2.0 解密工具16                                                           |
|    | 1<br>2<br>3<br>4<br>5<br>6<br>7<br>8<br>9<br>10<br>11<br>12<br>13<br>14<br>15 |

| 臺北市政府各機關勒索病毒防範方法 |               |      |      |    |     |  |  |
|------------------|---------------|------|------|----|-----|--|--|
| 文件編號             | 105-01-IF-001 | 機密等級 | 內部使用 | 版次 | 1.0 |  |  |

## 壹、勒索病毒簡介

勒索軟體 Ransomware 是一種特殊的惡意軟體,讓受害者失去對系統 或資料的控制,如果不付贖金給犯罪組織,將無法把遭加密的資料救回。 而犯罪組織利用這種模式,這也是其被稱為「勒索軟體」的原因。

勒索軟體散播超過十年,第一個版本早在2005年在俄羅斯現身,從那時候起,勒索軟體傳遍了全球,發展出許多不同的版本。

近年來,甚至發展出各種攻擊手段、支援多國語言,及跨平台感染。 最常見的攻擊手段,還是以釣魚郵件為大宗、次之為掛馬網站及惡意廣告。

不管如何,勒索軟體的變種速度極快,感染渠道也不斷在變化。雖各 大防毒軟體商,對此類惡意軟體皆有可應對的偵測機制,但「道高一尺, 魔高一丈」,唯有保持良好的使用習慣,勤於備份重要資料及修補安全漏洞, 方為預防的根本之道。

| 臺北市政府各機關勒索病毒防範方法 |               |      |      |    |     |  |  |
|------------------|---------------|------|------|----|-----|--|--|
| 文件編號             | 105-01-IF-001 | 機密等級 | 內部使用 | 版次 | 1.0 |  |  |

## 貳、對勒索病毒的防護方案

以下方案會註明適用於「用戶端」或「伺服器端」(例:File server)

一、事件檢視器各紀錄檔收集 (適用用戶端及伺服器端)

◆ 務必保持以下資料之正常收集

| 書件檢視器                                  |            |               |        | 1 4-2-4           |            |
|----------------------------------------|------------|---------------|--------|-------------------|------------|
| 檔案(F) 執行(A) 檢視(V) 說明                   | (H)        |               |        |                   |            |
| 🗢 🔿 🔁 📰 🚺                              |            |               |        |                   |            |
| 🛃 事件檢視器 (本機)                           | Windows 記錄 |               |        |                   | 動作         |
| ▷ 😽 自訂檢視                               | 名稱         | 類型            | 事件數目   | 大小                | Windows 記錄 |
| ▲ 應用程式                                 | 應用程式       | 系統管理          | 16,936 | 13.07 MB          | 🦻 開啟已儲存的記錄 |
| ፼ 安全性                                  | 安全性        | 糸統管理          | 17,652 | 12.07 MB          | 🍸 建立自訂檢視   |
| □ 安裝                                   | 安裝         | 操作            | 2,354  | 1.00 MB           | 匯入自訂檢視     |
| ■ 韓送的事件                                | <b>条統</b>  | 条統管理<br>44-66 | 49,057 | 18.07 MB<br>0.位二组 | 檢視         |
| ▶ 💾 應用程式及服務記錄檔                         | ₩2△N)-要1+  | 1#TF          | 0      |                   | Q 重新整理     |
| 11111111111111111111111111111111111111 |            |               |        |                   | ? 說明       |
|                                        |            |               |        |                   | 應用程式       |
|                                        |            |               |        |                   | 開啟         |
|                                        |            |               |        |                   | □ 內容       |
|                                        |            |               |        |                   | 説明         |
|                                        |            |               |        |                   |            |

圖1 Eventlog

上述項目務必保持正常運行,否則如感染勒索病毒後,將難以追查 感染狀況。此項目務必重點確認,不分伺服器端及用戶端。

| 臺北市政府各機關勒索病毒防範方法 |               |      |      |    |     |  |  |
|------------------|---------------|------|------|----|-----|--|--|
| 文件編號             | 105-01-IF-001 | 機密等級 | 內部使用 | 版次 | 1.0 |  |  |

二、 建議使用 Chrome 瀏覽器 (適用用戶端)

請在Chrome內的線上應用程式商店中,搜尋Adblock Plus或Adblock, 並安裝於 Chrome 瀏覽器內。

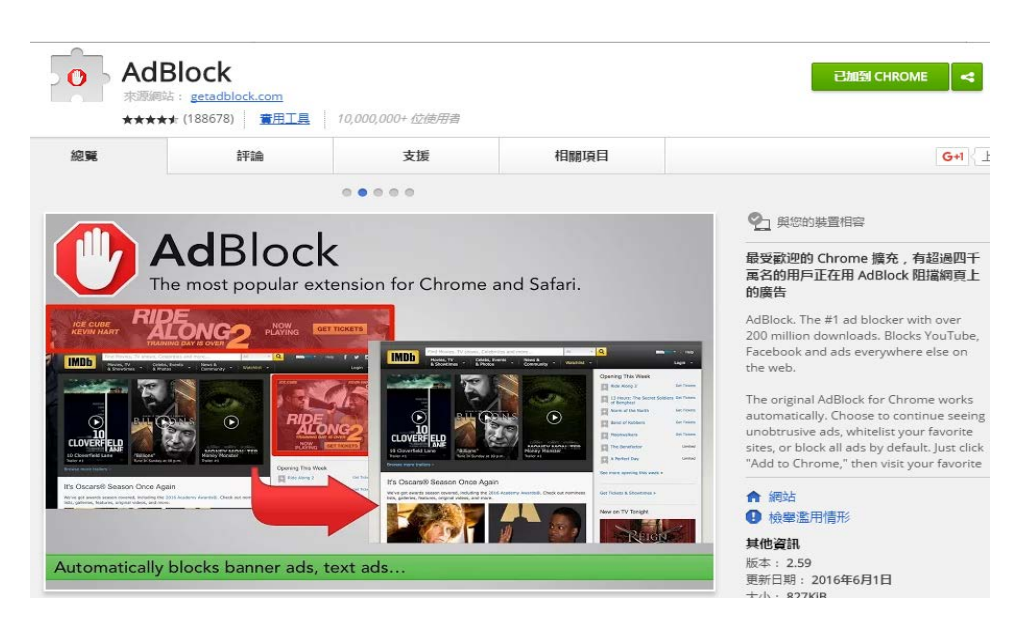

圖2 Adblock 安裝畫面—1

| Ad<br>来源源<br>**** | <b>Block</b><br>跳:g <u>etadblock.com</u><br>★★ (188678) 雪用工具 | 10,000,000+ 位徳用書                  |      | 린加램 CHROME 🔫                                                                                                    |
|-------------------|--------------------------------------------------------------|-----------------------------------|------|----------------------------------------------------------------------------------------------------|
| 總覽                | 吉平論命                                                         | 支援                                | 相關項目 | G+1 {                                                                                                    |
|                   |                                                              |                                   |      |                                                                                                    |
| <image/>          |                                                              | <section-header></section-header> |      | 日では、     日では、     日本のには、     日本のには、     日本のは、     日本のは、 |
| and many r        | more ads!                                                    |                                   |      | 版本: 2.59<br>更新日期: 2016年6月1日<br>土小: 877K/B                                                                                                    |

圖3 Adblock 安裝畫面—2

| 臺北市政府各機關勒索病毒防範方法 |               |      |      |    |     |  |  |
|------------------|---------------|------|------|----|-----|--|--|
| 文件編號             | 105-01-IF-001 | 機密等級 | 內部使用 | 版次 | 1.0 |  |  |
|                  |               | ·    |      | •  |     |  |  |

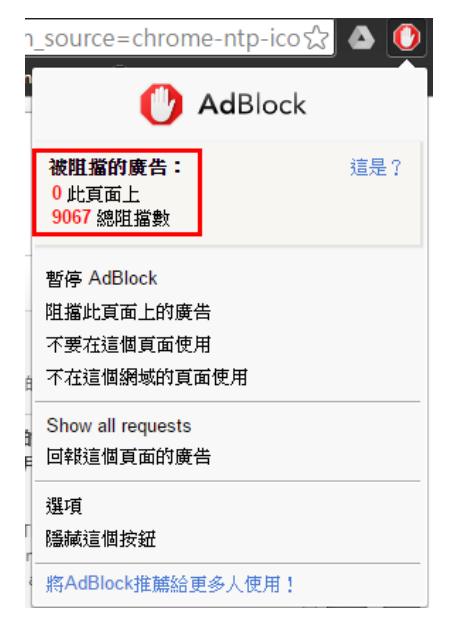

圖4 Adblock 安裝後運行狀況

由上圖可確認安裝後,瀏覽網頁時,阻擋的廣告總數量,或可得知 目前正瀏覽的網頁被阻擋了多少內嵌廣告。

| ● AdBlock 一般 邊境清單 自訂 支援機協助                                                                                                    |
|----------------------------------------------------------------------------------------------------|
| 訂閱過濾清單<br>翻譯貢載: Tai-Lin Chu, II<br><i>請不要訂閱過多演單,每新博一個演單都會邀瀏覽開的速度降低 ( 更多詳細資訊和遵邀演單可在這個</i> 找到,<br>AdBlock會自動取得更新。您也可以現在馬上更新                                                                                                    |
| 廣告過濾清單<br>✓ Acceptable Ads (recommended) 3 小時前更新<br>✓ AdBlock 自訂過濾清單(推薦) 3 天前更新<br>✓ EasyList(推薦) 3 天前更新<br>✓ 中文 3 天前更新<br>✓ 依羅斯和烏克蘭 3 天前更新<br>替其他語言新增過濾清單 →攝擇語言- ▼                                                                                                    |
| 其他的過濾清單<br>Adblock Waming Removal list (removes wamings about using ad blockers)<br>EasyPrivacy (隱私保護)<br>Fanboy's Annoyances (blocks in-page pop-ups, social media and related widgets, and other annoyances)<br>反社群網站過濾器(社群網站的按鈕會被自動過濾掉)<br>Z 惡意軟體防護 2 天前更新<br>又 在 AdBlock 檢測到惡意軟體時發出通知 <i>Beta</i> |

圖5 Adblock 過濾清單訂閱

可設定並勾選需要的清單種類,該清單會自動更新。

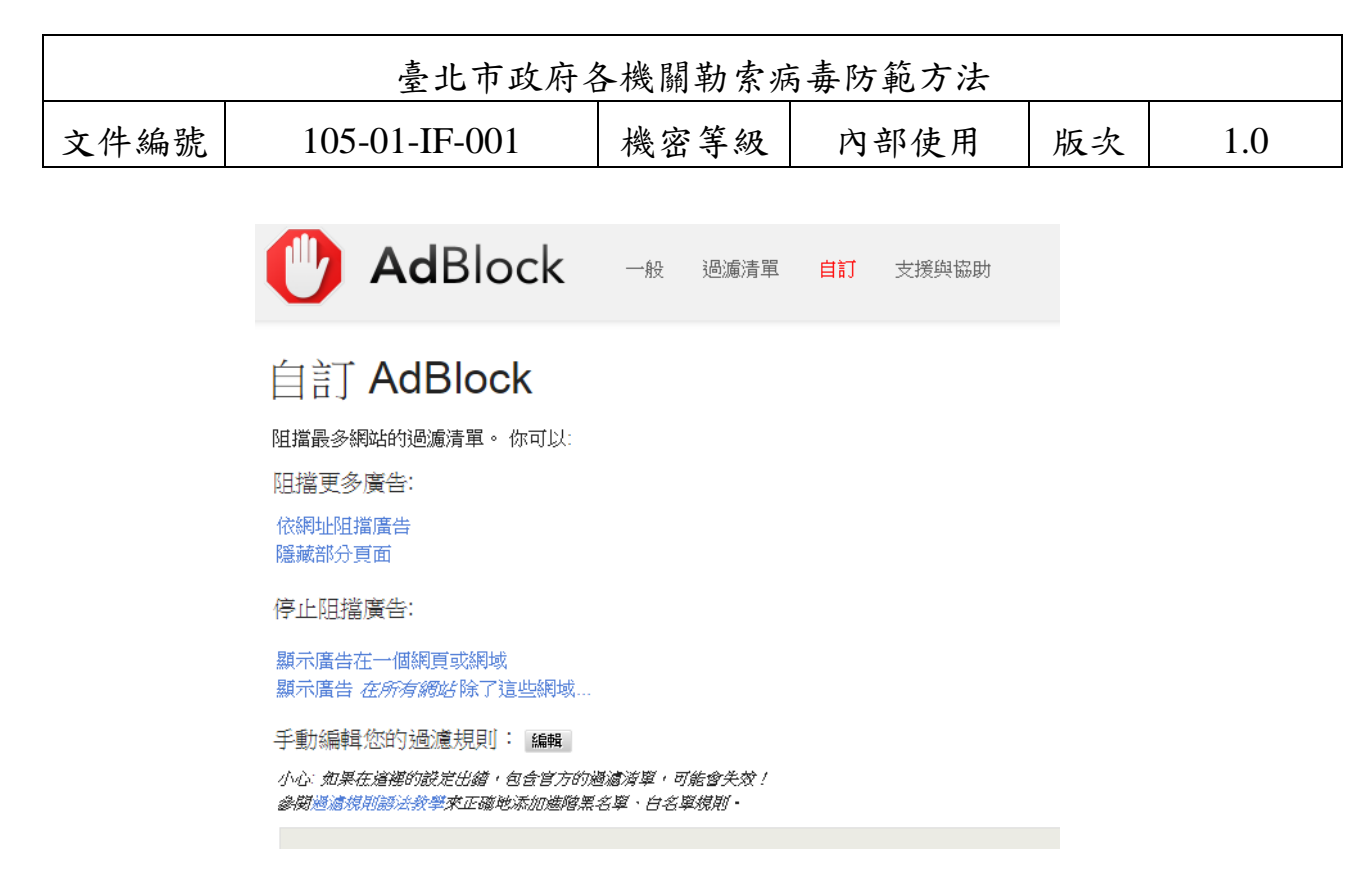

圖6 Adblock 自訂過濾規則

AdBlock 亦有自定義過濾規則的方案,可讓使用者自己來設定要過 濾的網頁廣告。

若使用的為 Firefox,該套件亦有支援,請於下方網址登入後進行安裝。

安裝網址:https://addons.mozilla.org/zh-TW/firefox/

| ABP | Adblock Plus 2.7.3 不会意志的故意。<br>作者: Wladimir Palant                                      |
|-----|-----------------------------------------------------------------------------------------|
|     | 討厭擾人的廣告嗎?害怕被追蹤嗎?痛恨一大片的橫幅廣告嗎?快安裝 Adblock Plus 讓<br>您重拾網路控制權,自己決定想看的內容。                   |
|     | Adblock Plus 的一分鐘影片介紹〈英文〉: <u>http://www.youtube.com/watch?</u><br><u>v=oNvb2SjVjjl</u> |
|     | 只在 Firefox 上才有,快來安裝! <u>過私擔保護政策</u>                                                     |
|     | 還是下載                                                                                    |
|     | ◎ 可於 Firefox 38.0 - 49.0 使用 檢視其他版本                                                      |

圖7 Abblock—firefox 版

| 臺北市政府各機關勒索病毒防範方法 |               |      |      |    |     |  |  |
|------------------|---------------|------|------|----|-----|--|--|
| 文件編號             | 105-01-IF-001 | 機密等級 | 內部使用 | 版次 | 1.0 |  |  |

- 三、 使用 Windows Defender (適用用戶端)
  - (一)、 Windows Defender 間諜程式掃描工具,工具特點如下:
    - 該工具為 Windows 內建,本身免費。
    - 該工具的病毒碼皆由微軟自己定期更新及維護,而核心元件部分 會藉由 Windows update 發佈
    - 與目前 Officescan 11.0 的掃瞄機制並不衝突(不建議如此操作,
       因 Windows Defender 仍屬於防毒軟體範疇,雖掃描機制不衝突,
       不代表其他功能皆可正常運作。且發現 Windows 10 的平台上如有
       安裝其他防毒, Defender 會自行關閉)

| ●●● 控制台 → 所有控制         | 台項目 ▶               | ▼ 4 援尋控制台             |
|------------------------|---------------------|-----------------------|
| 調整電腦設定                 |                     | 檢視方式: 小圖示 ▼           |
| 🏘 BitLocker 磁碟機加密      | 🤣 HomeGroup         | 🎒 Intel(R) My WiFi 技術 |
| 🛜 Intel(R) PROSet/無線工具 | 🛃 Intel(R) 圖形和媒體    | 🛃 NVIDIA 控制面板         |
| 🔜 RemoteApp 和桌面連線      | 壑 TruePrint (32 位元) | 📑 Windows CardSpace   |
| 🕍 Windows Defender     | 🖉 Windows Update    | 孋 Windows 行動中心        |
| 🔗 Windows 防火牆          | 🛄 工作列及 [開始] 功能表     | □● 日期和時間              |
| ⑧ 生物識別裝置               | 📵 同步中心              | 🔊 地區及語言               |
| 💦 字型                   | 📑 自動播放              | 💶 色彩管理                |
|                        | 圖8 啟動 Defend        | ler                   |

| 臺北市政府各機關勒索病毒防範方法 |               |      |      |    |     |  |
|------------------|---------------|------|------|----|-----|--|
| 文件編號             | 105-01-IF-001 | 機密等級 | 內部使用 | 版次 | 1.0 |  |

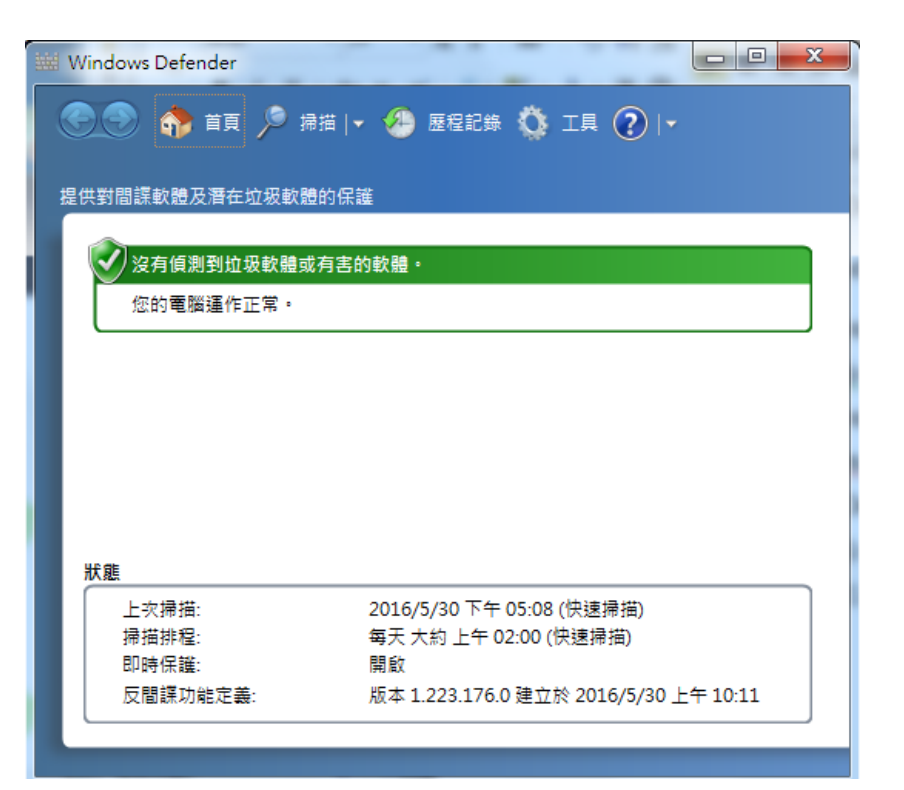

圖9 Defender 控制面板

| 👑 Windows Defender                                                       |                                                                                                    |
|--------------------------------------------------------------------------|----------------------------------------------------------------------------------------------------|
| 会 ● 命 直 ▶ 掃描  <br>提供對間諜軟體及潛在垃圾軟體的保<br>● 選項                               | • 🦀 歴程記錄 🏠 工具 🕐  •<br>R誰                                                                                                    |
| <mark>自動掃描</mark><br>預設動作<br>即時保護<br>排除的檔案與資料夾<br>排除的檔案類型<br>進階<br>系統管理員 | <ul> <li>✓ 自動掃描我的電腦 (建議選項)(U)</li> <li>頻率(Q):</li> <li>每天 ▼</li> <li>大約時間(T):</li> <li>上午 02:00 ▼</li> <li>頻型(P):</li> <li>快速掃描 ▼</li> <li>✓ 掃描前,檢查是否有更新的定義(K)</li> </ul> |
|                                                                          | 儲存(S)     取消(C)                                                                                                    |

圖10 設定Defender 掃描選項及相關設定

| 臺北市政府各機關勒索病毒防範方法 |               |      |      |    |     |  |
|------------------|---------------|------|------|----|-----|--|
| 文件編號             | 105-01-IF-001 | 機密等級 | 內部使用 | 版次 | 1.0 |  |

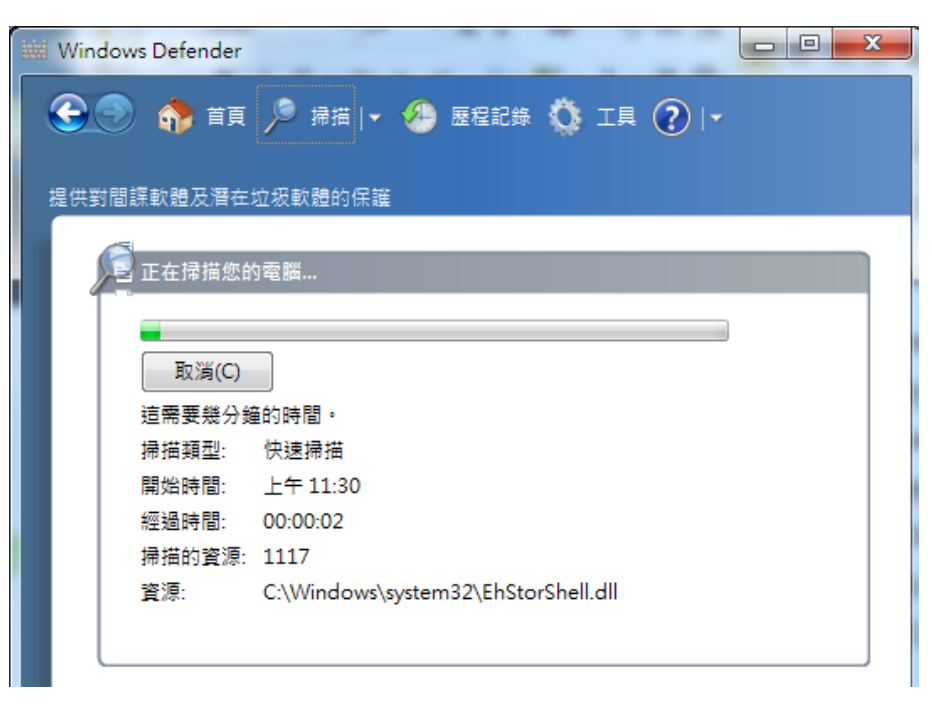

圖11 Defender 掃描畫面

Windows Defender 並不能取代防毒軟體,僅只是一個簡易的防護工具,而微軟近期亦開始重視勒索病毒的發展,相關的弱點也修補得很快, 最新的 CryptXXX 3.0 在 Windows 10 上的 Defender 亦可偵測。

| 件编號                                                                                                    | 105-01-IF-001                                                                                                    | 機密等                    | 級 內部                                               | 使用                            | 版次                 | 1.0     |
|----------------------------------------------------------------------------------------------------|----------------------------------------------------------------------------------------------------|------------------------|----------------------------------------------------|-------------------------------|--------------------|---------|
|                                                                                                    |                                                                                                    |                        |                                                    |                               |                    | 0 10 75 |
| 首頁 更新                                                                                                    | 歷程記錄                                                                                                    |                        |                                                    |                               | い設定                | ? 説明 ▼  |
| 檢視被偵測為潤                                                                                                    | 晋在有害的項目,以及您對其所採                                                                                                    | 取的動作:                  |                                                    |                               |                    |         |
| ○隔離的頂目                                                                                                    | 目(O)                                                                                                    |                        |                                                    |                               |                    |         |
|                                                                                                    |                                                                                                    |                        |                                                    |                               |                    |         |
| この時に対応                                                                                                    | 行但未從電腦移除的項目。                                                                                                    |                        |                                                    |                               |                    |         |
| <ul> <li>○ Raining [<br/>已防止執行<br/>○ 允許的項目     </li> </ul>                                                                                                    | 行但未從電腦移除的項目。<br>目(W)                                                                                                    |                        |                                                    |                               |                    |         |
| <ul> <li>一 Nation 4</li> <li>一 己防止執行</li> <li>一 公許的項目</li> <li>您已經允</li> </ul>                                                                                                    | 行但未從電腦移除的項目。<br>目(W)<br>許在電腦上執行的項目。                                                                                      |                        |                                                    |                               |                    |         |
| <ul> <li>「隔離的項目</li> <li>已防止執1</li> <li>〇 允許的項目</li> <li>您已經允問</li> <li>④ 所有偵測</li> </ul>                                                                                                    | 行但未從電腦移除的項目。<br>目(W)<br>許在電腦上執行的項目。<br><b>到的項目(D)</b>                                                                    |                        |                                                    |                               |                    |         |
| <ul> <li>高離的項目</li> <li>己防止執行</li> <li>允許的項目</li> <li>您已經允問</li> <li>● 所有偵測3</li> <li>在您電腦」</li> </ul>                                                                                                    | 行但未從電腦移除的項目。<br>目(W)<br>許在電腦上執行的項目。<br><b>到的項目(D)</b><br>上偵測到的項目。                                                        |                        |                                                    |                               |                    |         |
| <ul> <li>高融的渠道</li> <li>己防止執行</li> <li>分許的項目</li> <li>您已經允請</li> <li>所有偵測器</li> <li>在您電腦」</li> </ul>                                                                                                    | 行但未從電腦移除的項目。<br>目(W)<br>許在電腦上執行的項目。<br>到的項目(D)<br>上偵測到的項目。                                                               | 警示等級                   | 日期                                                 |                               | 己執行的動作             |         |
| <ul> <li>○ 福祉的項目</li> <li>○ 允許的項目</li> <li>○ 所有偵測引</li> <li>在您電腦」</li> <li>値測到的項目     <li>□ ② Trojan:     </li> </li></ul>                                                                                                    | 行但未從電腦移除的項目。<br>目(W)<br>許在電腦上執行的項目。<br>到的項目(D)<br>上偵測到的項目。                                                               | 警示等級<br>嚴重             | 日期<br>2016/4/15 下午                                 | : 05:42                       | 已執行的動作<br>隔離       |         |
| <ul> <li>○ 福祉的項目</li> <li>○ 允許的項目</li> <li>⑥ 所有偵測3</li> <li>在您電腦</li> <li>④ 「有有(面)</li> <li>④ 「有有(面)</li> <li>④ 「「」</li> <li>○ 「「」</li> <li>○ 「「」</li> <li>○ 「「」</li> <li>○ 「」</li> <li>○ 「」</li></ul> | 行但未從電腦移除的項目。<br>目(W)<br>許在電腦上軌行的項目。<br>到的項目(D)<br>上偵測到的項目。<br>:Win32/Carberp.K<br>m:HTML/Tescrypt.C                      | 警示等級<br>嚴重<br>嚴重       | 日期<br>2016/4/15 下午<br>2016/4/15 下午                 | : 05:42<br>: 05:42            | 已執行的動作<br>隔離<br>隔離 |         |
| <ul> <li>高離的項目</li> <li>己防止執行</li> <li>分許的項目</li> <li>所有偵測</li> <li>在您電腦」</li> <li>傾測到的項目</li> <li>図 Trojan:</li> <li>③ Ransor</li> <li>③ Ransor</li> </ul>                                                                                                    | 行但未從電腦移除的項目。<br>目(W)<br>許在電腦上軌行的項目。<br>到的項目(D)<br>上偵測到的項目。<br>:Win32/Carberp.K<br>m:HTML/Tescrypt.C<br>m:HTML/Tescrypt.E | 警示等級<br>嚴重<br>嚴重<br>嚴重 | 日期<br>2016/4/15 下午<br>2016/4/15 下午<br>2016/4/15 下午 | : 05:42<br>: 05:42<br>: 05:42 | 已執行的動作<br>隔離<br>隔離 |         |
| <ul> <li>高離的渠道</li> <li>己防止執行</li> <li>分許的項目</li> <li>您已經分詞</li> <li>在您電腦」</li> <li>有償測到</li> <li>在您電腦」</li> <li>(1)</li> <li>(2)</li> <li>(2)</li> <li>(3)</li> <li>(4)</li> <li>(5)</li> <li>(5)</li> <li>(6)</li> <li>(7)</li> <li>(7)</li> <li>(7)</li> <li>(8)</li> <li>(7)</li> <li>(8)</li> <li>(7)</li> <li>(9)</li> <li>(9)</li></ul>                              | 行但未從電腦移除的項目。<br>目(W)<br>許在電腦上執行的項目。<br>到的項目(D)<br>上偵測到的項目。<br>:Win32/Carberp.K<br>m:HTML/Tescrypt.C<br>m:HTML/Tescrypt.E | 警示等級<br>嚴重<br>嚴重<br>嚴重 | 日期<br>2016/4/15 下午<br>2016/4/15 下午<br>2016/4/15 下午 | : 05:42<br>: 05:42<br>: 05:42 | 已執行的動作<br>隔離<br>隔離 |         |
| <ul> <li>○ 福祉的項目</li> <li>○ 允許的項目</li> <li>您已經允訂</li> <li>● 所有偵測到</li> <li>在您電腦」</li> <li>(圓測到的項目</li> <li>○ Trojan:</li> <li>○ Ransor</li> <li>○ Ransor</li> <li>⑦ 和別: 特洛伊?</li> </ul>                                                                                                    | 行但未從電腦移除的項目。<br>目(W)<br>許在電腦上執行的項目。<br>到的項目(D)<br>上偵測到的項目。<br>:Win32/Carberp.K<br>m:HTML/Tescrypt.C<br>m:HTML/Tescrypt.E | 警示等級<br>嚴重<br>嚴重<br>嚴重 | 日期<br>2016/4/15 下午<br>2016/4/15 下午<br>2016/4/15 下午 | 05:42<br>05:42<br>05:42       | 已執行的動作<br>隔離<br>隔離 |         |

圖12 Windows 10 的 Defender 偵測紀錄

如圖 12,可偵測到勒索病毒並有主動防護動作。

(二)、 如對 Windows Defender 的操作有問題,請參考以下說明:

### 1. Windows 7 :

http://windows.microsoft.com/zh-tw/windows/using-defender#1TC =windows-7

### 2. Windows 8.1 :

http://windows.microsoft.com/zh-tw/windows/using-defender#1TC =windows-8

3. Windows 10 :

http://windows.microsoft.com/zh-tw/windows-10/how-to-protect-yo ur-windows-10-pc#v1h=tab01

| 臺北市政府各機關勒索病毒防範方法 |               |      |      |    |     |  |
|------------------|---------------|------|------|----|-----|--|
| 文件編號             | 105-01-IF-001 | 機密等級 | 內部使用 | 版次 | 1.0 |  |

四、下列軟體務必勤於更新

以下軟體請務必加強更新,避免遭惡意程式利用。

• Java

- Adobe Reader
- Adobe Flash Player
- Silverlight
- Chrome 瀏覽器、Internet Explorer 8、9、10、11、Edge
- Windows OS 、 Linux OS 、 Mac OS
- 五、 謹守「321 備份原則」
  - 至少備份三份
  - 使用兩種不同的備份方式(例:磁帶備份、採備份至其他主機或 外接式硬碟的方案等)
  - 其中一份備份要存放異地。

| 臺北市政府各機關勒索病毒防範方法 |               |      |      |    |     |  |
|------------------|---------------|------|------|----|-----|--|
| 文件編號             | 105-01-IF-001 | 機密等級 | 內部使用 | 版次 | 1.0 |  |

## **參、勒索病毒緊急處理**

#### 一、 一般使用者

- 斷網: 斷開網路連線
- 斷電:馬上關機,避免加密程序繼續擴大受害範圍(5分鐘內或 許可救回部分資料,但針對部分勒索病毒無效)
- 現場保留電腦並通知機關內資訊人員
- 切勿付錢

二、 資訊人員

- 關閉帳號,暫時停止該帳號的網路存取登入權限
- 檢查該帳號權限可以寫入的公用資料夾是否感染
- 將硬碟取出,透過另一台電腦備份尚未被加密的檔案
- 回收事件檢視器內紀錄 (**請參考圖 1**)
- ●收集勒索訊息及勒索畫面(可加快判定病毒類型)
- 找出勒索病毒入侵管道

| 臺北市政府各機關勒索病毒防範方法 |               |      |      |    |     |  |
|------------------|---------------|------|------|----|-----|--|
| 文件編號             | 105-01-IF-001 | 機密等級 | 內部使用 | 版次 | 1.0 |  |

## 肆、勒索病毒相關解密工具

CryptXXX 2.0 目前已有解密工具,以下資訊供機關資訊人員參考:

ー、 Trend Micro 解密工具

http://esupport.trendmicro.com/solution/zh-TW/1114221.aspx

| 勒贖軟體種類        | 被加密後的檔案名稱及副檔名格式                  |
|---------------|----------------------------------|
| CryptXXX 1.0  | {原始檔案名稱).crypt                   |
| CryptXXX 2.0  | (原始檔案名稱).crypt                   |
| TeslaCrypt V1 | (原始檔案名稱).ECC                     |
| TeslaCrypt V2 | (原始檔案名稱).ECC                     |
| TeslaCrypt V3 | {原始檔案名稱}.XXX 或 TTT 或 MP3 或 MICRO |
| TeslaCrypt V4 | 檔名及副檔名均未被變更                      |
| SNSLocker     | {原始檔案名稱}.RSNSlocked              |

圖13 解密工具 (Trend Micro)

勒索訊息檔名格式如下:

(1). CryptXXX 3.0 勒索訊息檔名格式:「!Recovery\_xxxxxxxxxxx.txt」

(2). CryptXXX 2.0 勒索訊息檔名格式:「de\_crypt\_readme.txt」

| 臺北市政府各機關勒索病毒防範方法 |               |      |      |    |     |  |
|------------------|---------------|------|------|----|-----|--|
| 文件编號             | 105-01-IF-001 | 機密等級 | 內部使用 | 版次 | 1.0 |  |

二、 Kaspersky 解密工具:

http://media.kaspersky.com/utilities/VirusUtilities/EN/rannohdecryptor.zip

該工具適用以下病毒類型:(CryptXXX 僅適用 2.0 含之前版本)

This utility is designed to decrypt files encrypted by trojan programs Trojan-Ransom.Win32.Rannoh, Trojan-Ransom.Win32.CryptXXX, Trojan-Ransom.Win32.Cryakl (early variants).

#### **圖14** 解密工具(Kaspersky)

使用解密工具時,仍需注意對應的病毒版本,否則會出現下列訊息。

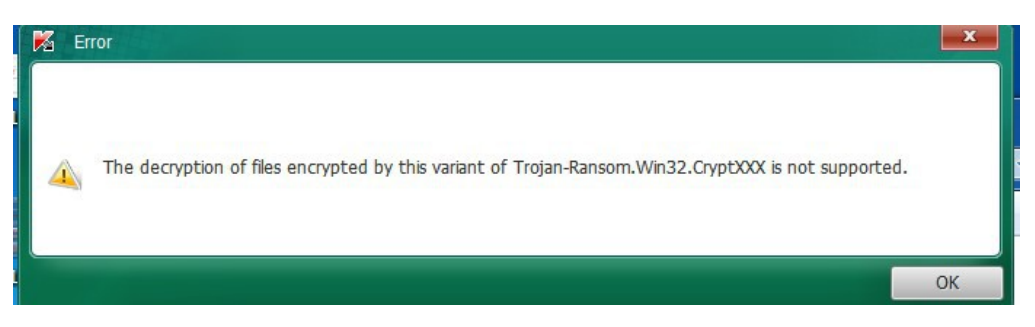

#### 圖15 CryptXXX 2.0 解密工具